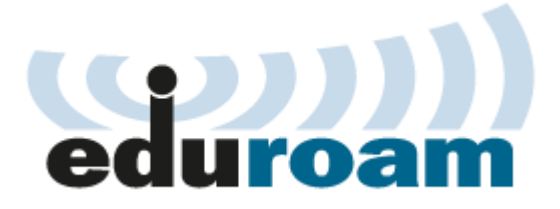

# การตั้งค่าการใช้งานเครือข่าย eduroam สำหรับ Windows 8

1. เลือกจาก Settings เข้าที่ Control Panel

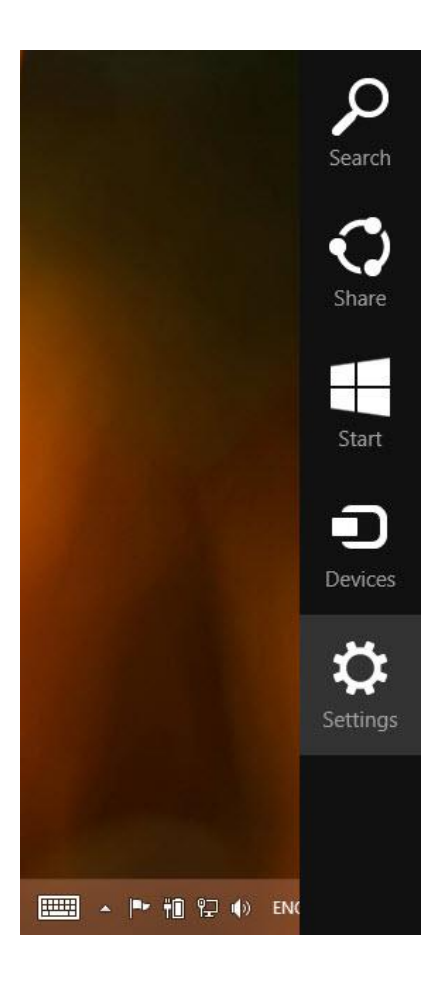

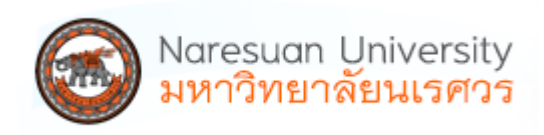

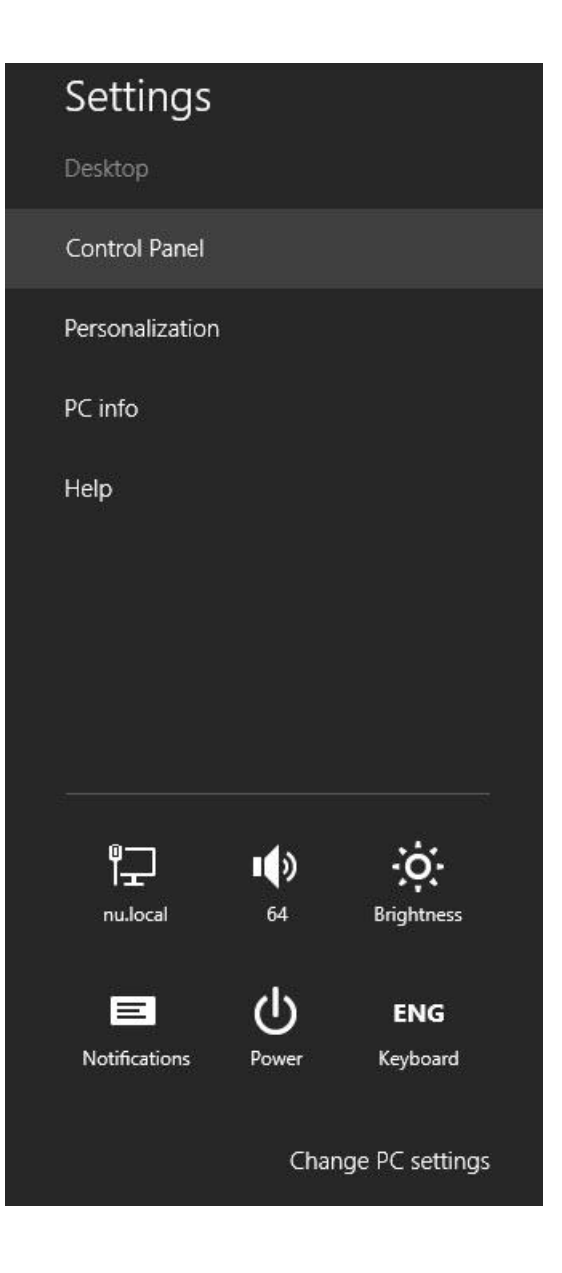

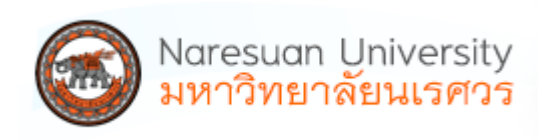

#### 2. เลือก Network and Internet

#### Adjust your computer's settings

View by: Category -

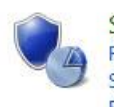

System and Security Review your computer's status Save backup copies of your files with File History Find and fix problems

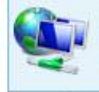

Network and Internet View network status and tasks Choose homegroup and sharing options

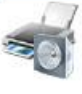

Hardware and Sound View devices and printers Add a device Adjust commonly used mobility settings

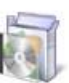

Clock, Language, and Region

Ease of Access

Programs Uninstall a program Get programs

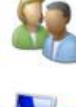

User Accounts 🚱 Change account type

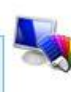

Appearance and Personalization Change the theme Change desktop background Adjust screen resolution

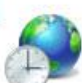

Clock, Language, and Region Add a language Change input methods Change date, time, or number formats

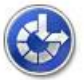

Ease of Access Let Windows suggest settings Optimize visual display

### 3. เลือก Network and Sharing Center

| Control Panel Home                | Network and Sharing Center                                                            |
|-----------------------------------|---------------------------------------------------------------------------------------|
| System and Security               | View network status and tasks Connect to a network View network computers and devices |
| Network and Internet              | HomeGroup                                                                             |
| Hardware and Sound                | Choose homegroup and sharing options                                                  |
| Programs                          | A Internet Options                                                                    |
| User Accounts                     | Change your homepage Manage browser add-ons Delete browsing history and cookies       |
| Appearance and<br>Personalization |                                                                                       |

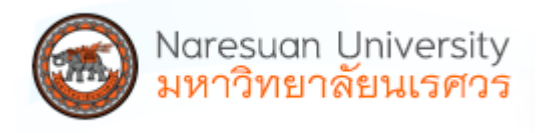

4. เลือก Set up a new connection or network

| Control Panel Home               | View your basic network inform                       | mation and set up connections                                    |
|----------------------------------|------------------------------------------------------|------------------------------------------------------------------|
| Change adapter settings          | View your active networks                            |                                                                  |
| Change advanced sharing settings | <b>nu.local</b><br>Domain network                    | Access type: Internet<br>Connections: 📮 Ethernet                 |
|                                  | Change your networking settings                      | etwork<br>or VPN connection; or set up a router or access point. |
|                                  | Troubleshoot problems<br>Diagnose and repair network | problems, or get troubleshooting information.                    |

5. เลือก Manually connect to a wireless network แล้วกด Next

| - | Connect to the Internet                                       |  |
|---|---------------------------------------------------------------|--|
|   | Set up a broadband or dial-up connection to the Internet.     |  |
| - | Set up a new network                                          |  |
|   | Set up a new router or access point.                          |  |
|   | Manually connect to a wireless network                        |  |
| - | Connect to a hidden network or create a new wireless profile. |  |
|   | Connect to a workplace                                        |  |
|   | Set up a dial-up or VPN connection to your workplace.         |  |

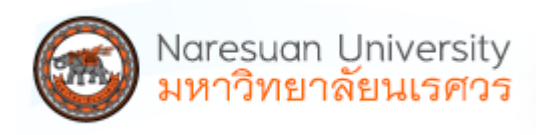

## 6. ตั้งค่าดังนี้ แล้วกด Next

| Network name:    | eduroam         |
|------------------|-----------------|
| Security type:   | WPA2-Enterprise |
| Encryption type: | AES             |

|                  | TOT THE WITCHESS HELWOI | k you w |                 |
|------------------|-------------------------|---------|-----------------|
| etwork name:     | eduroam                 |         |                 |
| curity type:     | WPA2-Enterprise         | ~       |                 |
| cryption type:   | AES                     | ×       |                 |
| curity Key:      |                         |         | Hide characters |
| Start this conne | ction automatically     |         |                 |

| Dieset [ Diese |      | · · · |
|----------------|------|-------|
|                | Next | Lance |

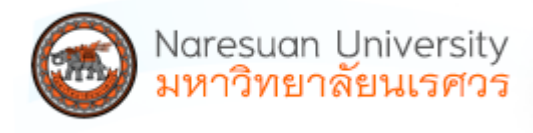

7. เลือก Change connection settings

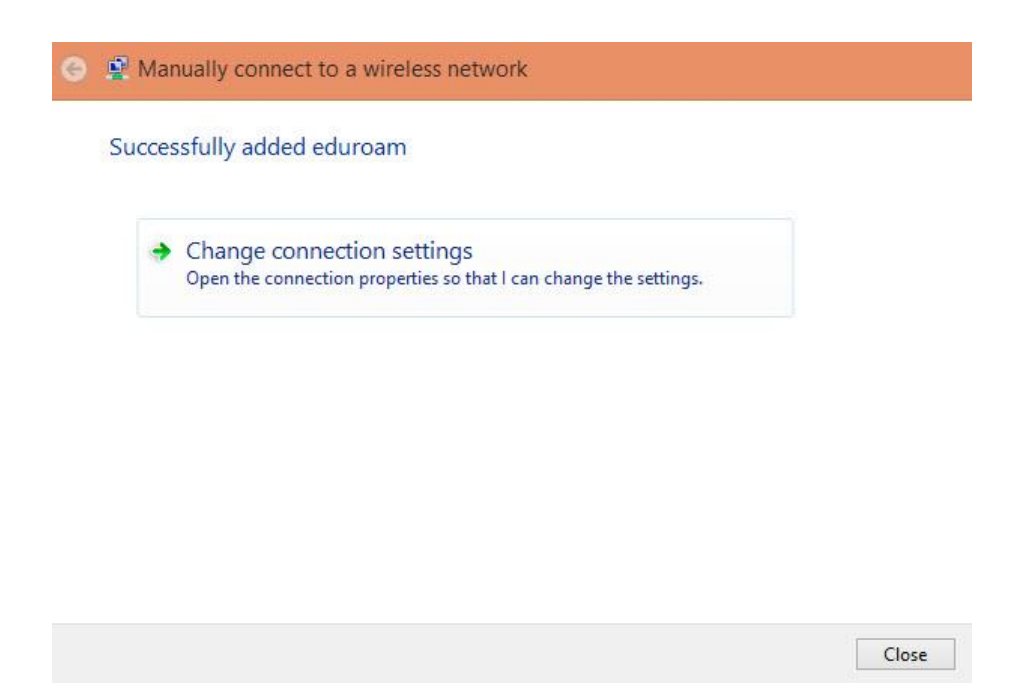

8. เลือก Security ในส่วนของ Choose a network authentication method เป็น Microsoft: Protected EAP (PEAP) กดที่ Settings

|                                    | Wireless Network Prop  | erties |
|------------------------------------|------------------------|--------|
| Connection Security                |                        |        |
| Security type:<br>Encryption type: | WPA2-Enterprise<br>AES | *      |
| Choose a network au                | thentication method:   |        |
| Microsoft: Protected               | EAP (PEAP)             | tungs  |
| time I'm logged or                 |                        |        |
| Advanced settings                  |                        |        |
| Advanced settings                  | 1                      |        |

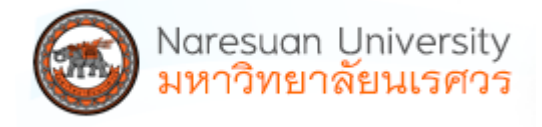

9. ในส่วนของ Select Authentication Method เป็น Secured password (EAP-MSCHAP ∨2) เลือก **Configure...** 

| Protected EAP Properties                                         |          | ×  |
|------------------------------------------------------------------|----------|----|
| When connecting:                                                 |          |    |
| Verify the server's identity by validating the certificate       |          |    |
| Connect to these servers (examples:srv1;srv2;.*\.srv3            | \.com):  |    |
| Trusted Root Certification Authorities:                          |          |    |
| *.nu.ac.th                                                       | ~        |    |
| AAA Certificate Services                                         | 1        |    |
| AC Raíz Certicámara S.A.                                         |          |    |
| AC RAIZ DNIE                                                     |          |    |
| AC RAIZ FNMT-RCM                                                 |          |    |
| AC1 RAIZ MTIN                                                    |          |    |
| ACCVRAIZ1                                                        | ~        | š. |
| <                                                                | >        |    |
| Notifications before connecting:                                 |          |    |
| Tell user if the server name or root certificate isn't specified | 1        | 1  |
|                                                                  |          |    |
| Select Authentication Method:                                    |          |    |
| Secured password (EAP-MSCHAP v2)                                 | nfigure. | )  |
| ✓ Enable Fast Reconnect                                          |          | -  |
| Enforce Network Access Protection                                |          |    |
| Disconnect if server does not present cryptobinding TLV          |          |    |
| Enable Identity Privacy                                          |          |    |
|                                                                  |          |    |
|                                                                  |          |    |
| ОК                                                               | Cancel   |    |
|                                                                  |          | 12 |

10. ไม่ต้องเลือก Automatically use my Windows logon name and password (and domain if any) กด **OK, OK** แล้วกลับไปหน้า Security

| Lin                | PIVISCHAP                                     | vz Properties                   |       |
|--------------------|-----------------------------------------------|---------------------------------|-------|
| When connec        | cting:                                        |                                 |       |
|                    |                                               |                                 |       |
| - Automat          | tically use my l                              | Mindows logon nam               | e and |
| Automat<br>passwor | tically use my <sup>1</sup><br>rd (and domair | Windows logon nam<br>1 if any). | e and |
| Automat<br>passwor | tically use my <sup>1</sup><br>rd (and domair | Windows logon nam<br>nif any).  | e and |

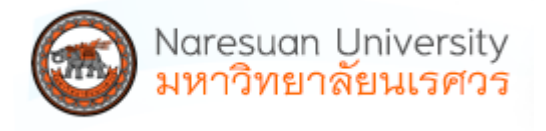

11. เลือก Advanced settings ในส่วนของ 802.1x settings เลือกใช้งาน Specify authentication mode: User or computer authentication แล้วกด **OK** 

| User or computer addientication *                                | Caus madastisk   |
|------------------------------------------------------------------|------------------|
| Delete credentials for all users                                 | Save Greueriuas  |
| Enable single sign on for this network                           |                  |
| Perform immediately before user logo                             | n                |
| Perform immediately after user logon                             |                  |
| Maximum delay (seconds):                                         | 10 🗘             |
| Allow additional dialogs to be displayed sign on                 | ed during single |
| This network uses separate virtual L/<br>and user authentication | Ns for machine   |
|                                                                  |                  |
|                                                                  |                  |
|                                                                  |                  |
|                                                                  |                  |
|                                                                  |                  |

12. เสร็จแล้วทำการเชื่อมต่อเครือข่ายด้วย ssid ชื่อ eduroam

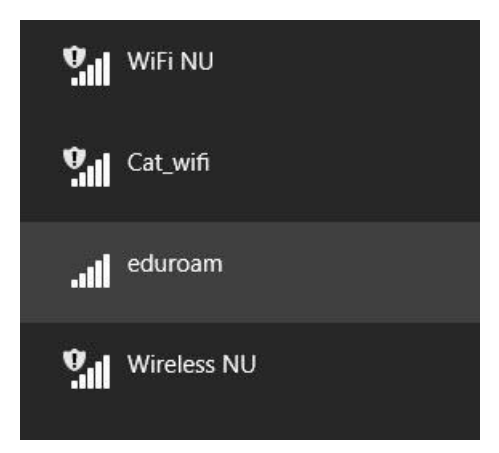

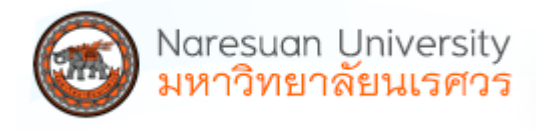

กรอกข้อมูล user name และ password ของสถาบันต้นทางที่ท่านสังกัดอยู่ แล้วกด OK
รูปแบบ account@university.ac.th

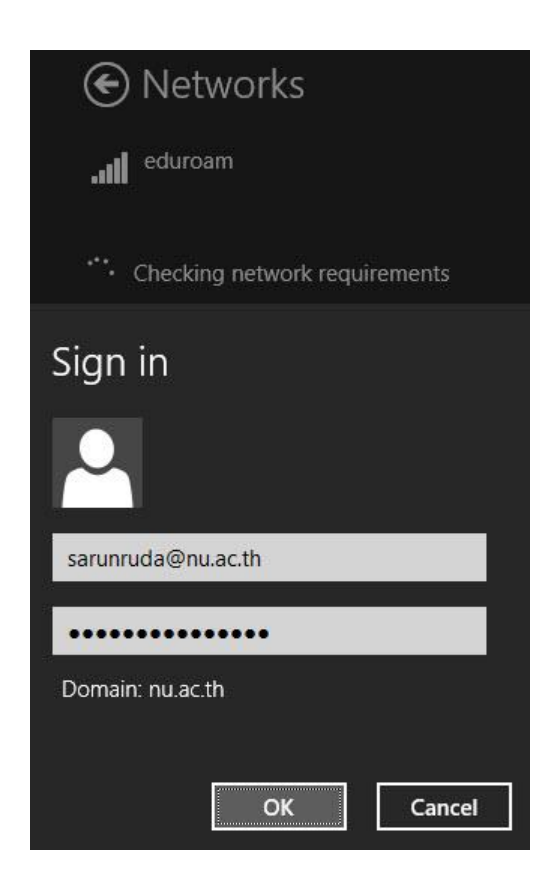

14. แสดงการเชื่อมต่อเครือข่าย eduroam สำเร็จ

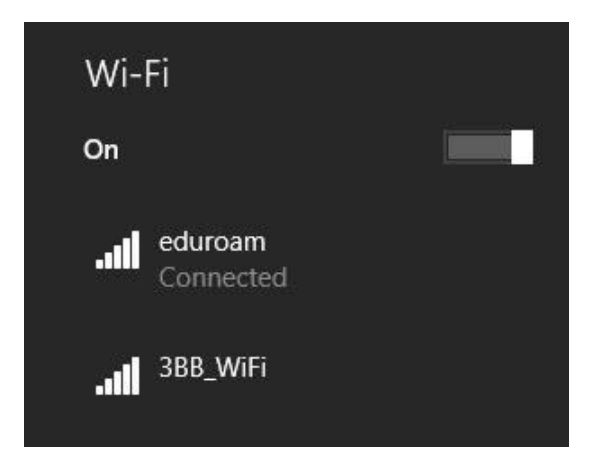

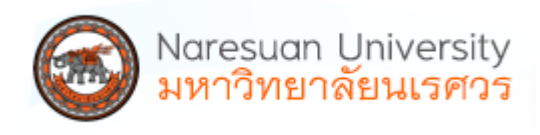

15. สำหรับการตั้งค่าที่มีชื่อ eduroam ซ้ำหรือไม่ถูกต้อง สามารถดำเนินการลบโดยเลือกที่ eduroam แล้ว คลิกขวาเลือก Forget this network หรือเข้าที่ command line ด้วย **cmd** 

netsh wlan show profile

netsh wlan delete profile name=eduroam

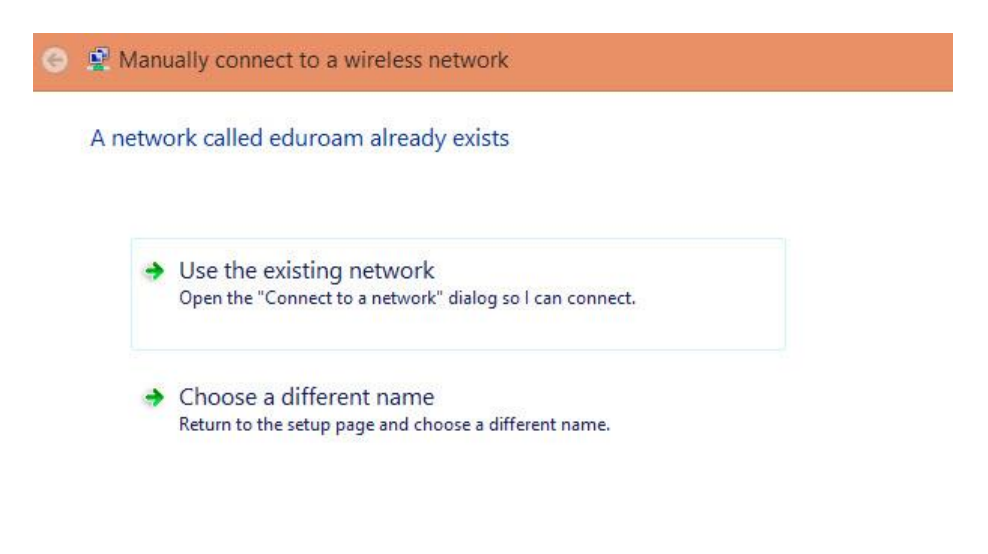

Cancel

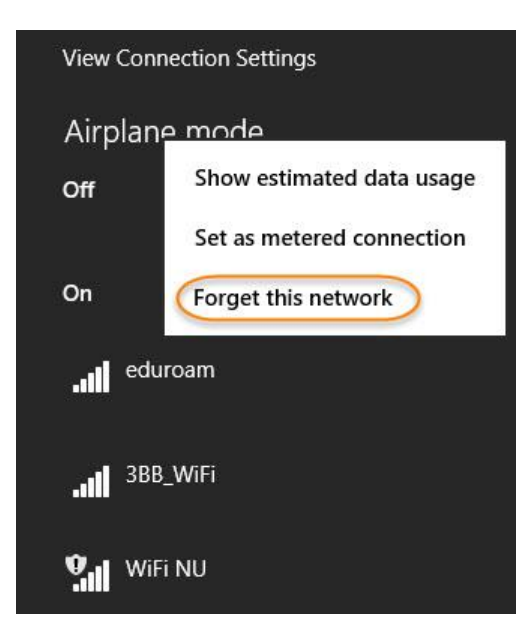

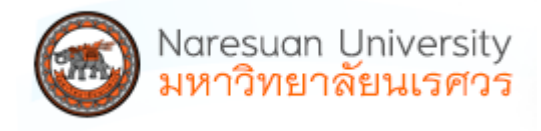

| Profile                                                       | s on : | interface | Wi-F: | i:                  |
|---------------------------------------------------------------|--------|-----------|-------|---------------------|
| Group p                                                       | olicy  | profiles  | (read | d only)             |
| <no:< th=""><th>ne&gt;</th><th></th><th></th><th></th></no:<> | ne>    |           |       |                     |
| User pr                                                       | ofile  | s         |       |                     |
| A11                                                           | User   | Profile   | 5     | eduroam             |
| A11                                                           | User   | Profile   | -     | Wuncase<br>TonNguan |
| A11                                                           | User   | Profile   | =     | CAT_WiFi            |
| A11                                                           | User   | Profile   | :     | Sarun_wifi          |
| A11                                                           | User   | Profile   | =     | 3BB_WiFi            |
| A11                                                           | User   | Profile   | :     | WiFi NU             |
| HTT                                                           |        |           |       |                     |

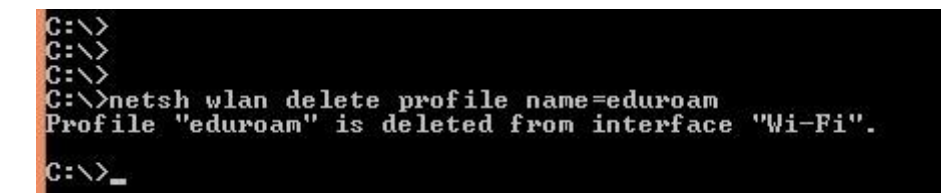

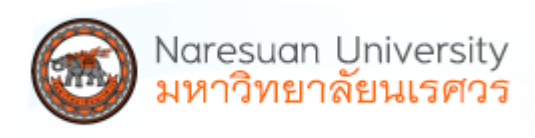